# HTG 系列千兆网卡驱动——Windows 安装步骤

\*适用范围: windows

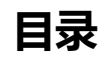

| 目录1            |
|----------------|
| . Windows 安装步骤 |
| 1.1 下载&加载安装包2  |
| 1.2 驱动加载2      |
| 1.2.1 一键加载:2   |
| 1.2.2 手动加载:    |
| 1.3 驱动卸载7      |
| 1.3.1 一键卸载:    |
| 1.3.2 手动卸载:    |

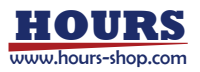

## 1. Windows 安装步骤

### 1.1 下载&加载安装包

ngbe\_txn62x64\_win.zip for windows 2008 R2 & windows 7

ngbe\_txn63x64\_win.zip for windows 2012 R2 & windows 2016 & windows

2019 & windows 10

解压安装包后, 文件夹内容如下所示, 以 txn62x64 为例:

| Name                                                                                                    | Date modified      | Туре                 | Size   |
|----------------------------------------------------------------------------------------------------|--------------------|----------------------|--------|
| 鷆 txn62x64                                                                                                    | 4/21/2022 6:50 PM  | File folder          |        |
| 💷 devcon                                                                                                    | 2/20/2014 12:35 AM | Application          | 80 KB  |
| ight design of the second second seco | 6/13/2018 3:02 AM  | XML Document         | 2 KB   |
| 💐 install                                                                                                    | 6/17/2013 5:27 PM  | Application          | 655 KB |
| uninstall2                                                                                                    | 6/20/2018 7:12 PM  | Application          | 332 KB |
| 選 uninstall2                                                                                                    | 6/20/2018 7:12 PM  | VBScript Script File | 1 KB   |

### 1.2 驱动加载

1.2.1 一键加载:

双击 install 文件, 弹出安装引导界面, 单击 'next'

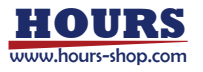

| Device Driver Installation Wizard |                                                                                                    |  |  |  |
|-----------------------------------|----------------------------------------------------------------------------------------------------|--|--|--|
|                                   | Welcome to the Device Driver<br>Installation Wizard!<br>This wizard helps you install the software drivers that some<br>computers devices need in order to work. |  |  |  |
|                                   | < <u>B</u> ack Next > Cancel                                                                                                    |  |  |  |

等待一段时间, 驱动加载成功后显示以下界面。

| Dev | vice Driver Installation W                                | /izard         |  |
|-----|-----------------------------------------------------------|----------------|--|
|     | Completing the Device Driver<br>Installation Wizard       |                |  |
|     | The drivers were successfully installed on this computer. |                |  |
|     | Driver Name                                               | Status         |  |
|     | ✓ WangXun (ngbe) Net (1                                   | Device Updated |  |
|     | < <u>B</u> ack                                            | Finish Cancel  |  |

单击 'finish' 完成驱动加载。在设备管理器 Device Manager 查看以太网控制器

Ethernet Controller,可以看见驱动已成功加载。

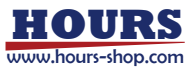

Network adapters
Realtek PCIe GBE Family Controller #2
WangXun(R) Ethernet Server Adapter Raptor-1000 #3
WangXun(R) Ethernet Server Adapter Raptor-1000 #4

1.2.2 手动加载:

打开设备管理器 Device Manager, 在 other device 中找到以太网控制器 Ethernet

Controller, 单击右键选择更新驱动软件 Update Driver Software。

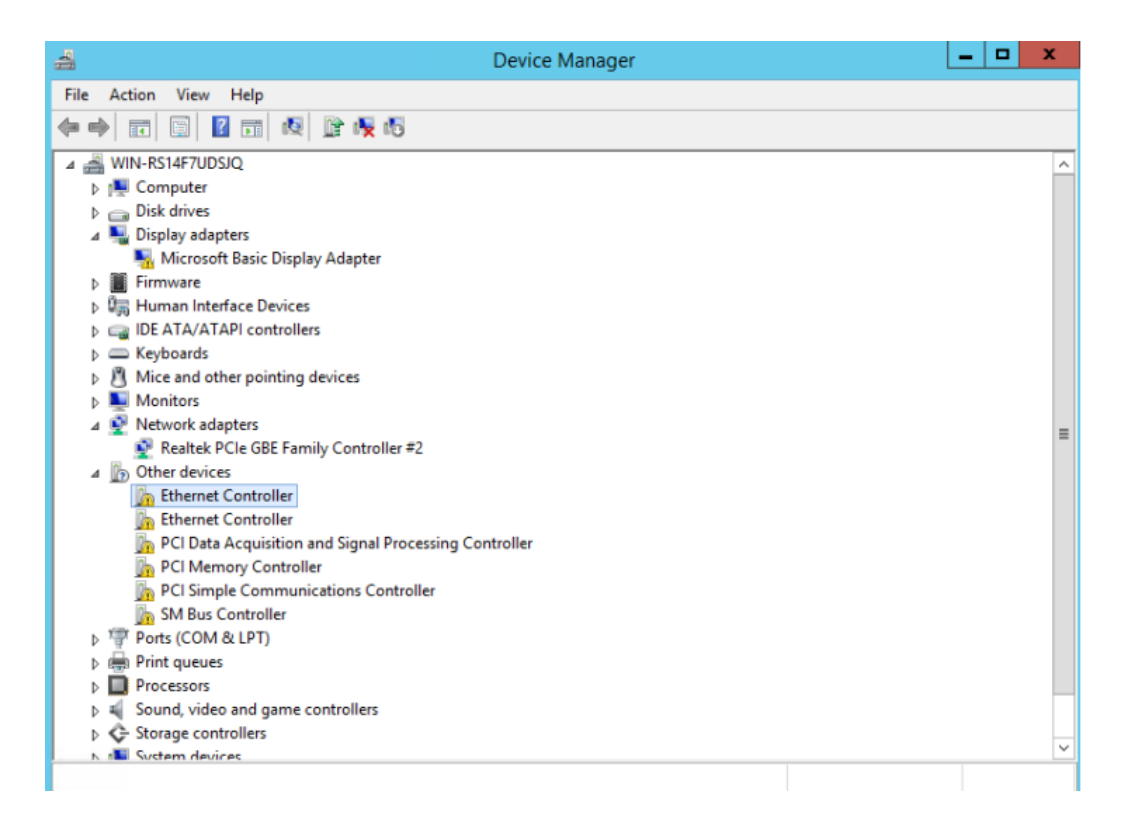

在以下提示框中单击第二个选项,浏览我的电脑中的驱动软件 Browse my computer

for driver software.

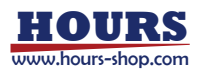

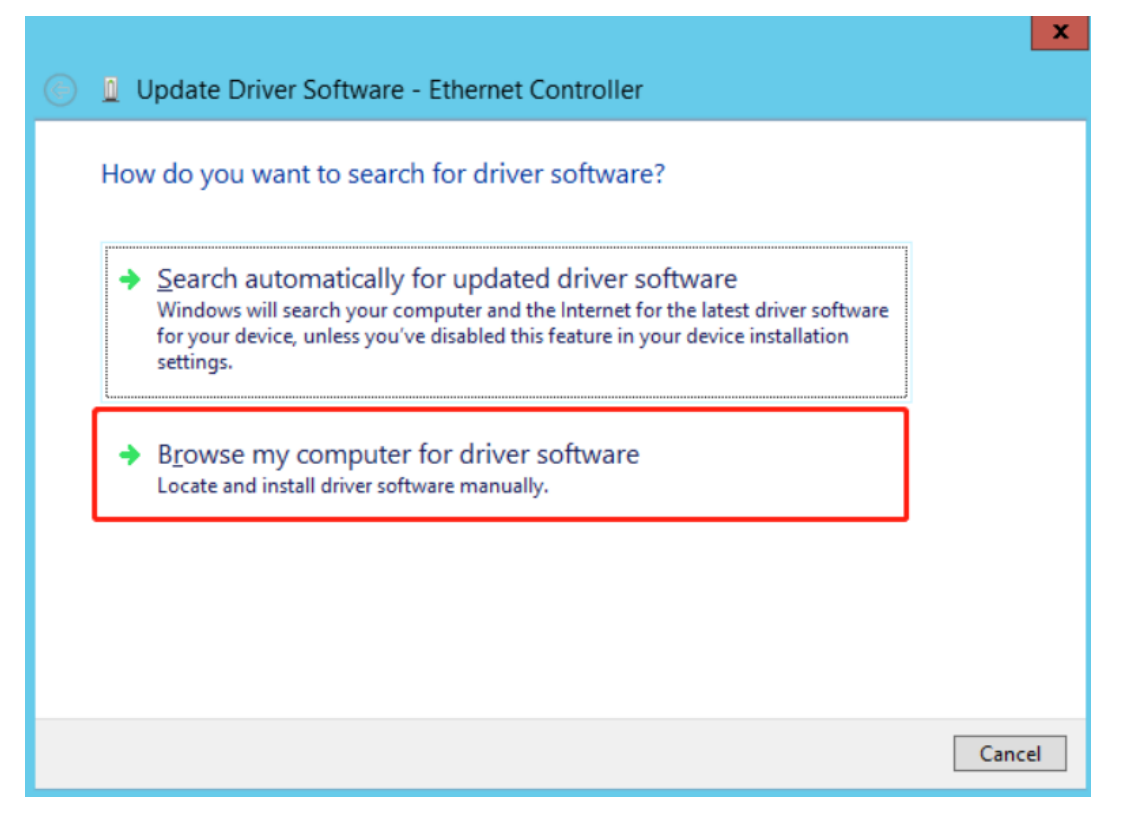

单击浏览 Browse,选择已解压的驱动软件文件夹 tn62x64,并勾选包含子文件夹

Include subfolders, 单击 Next。

|                                                                                                    | x |
|----------------------------------------------------------------------------------------------------|---|
| 🔄 🧕 Update Driver Software - Ethernet Controller                                                                                                    |   |
| Browse for driver software on your computer                                                                                                    |   |
| Search for driver software in this location:                                                                                                    |   |
| C:\Users\Administrator\Desktop\txgbe_win_t62\txn62x64                                                                                                    |   |
| ✓ Include subfolders                                                                                                    |   |
| Let me pick from a list of device drivers on my computer<br>This list will show installed driver software compatible with the device, and all driver<br>software in the same category as the device. |   |
| <u>N</u> ext Cancel                                                                                                    |   |

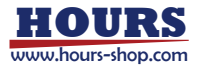

驱动安装成功,显示以下提示框。

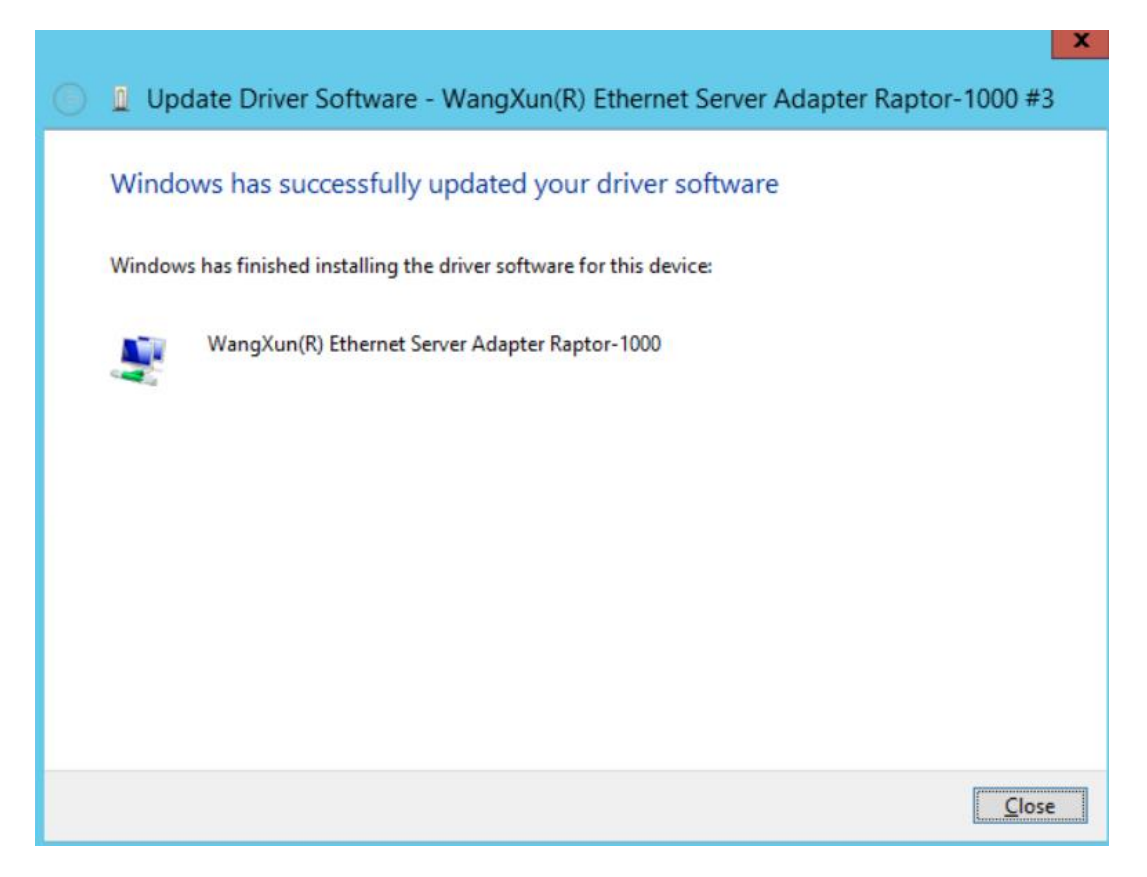

查看设备管理器,可发现在网络适配器 Network Adapters 中万兆网卡成功加载,

并显示为 Wangxun(R) Ethernet Sever Adapter Raptor-1000。

重复以上步骤,可加载该设备上其他网口的驱动。

Network adapters
Realtek PCIe GBE Family Controller #2
WangXun(R) Ethernet Server Adapter Raptor-1000 #3
WangXun(R) Ethernet Server Adapter Raptor-1000 #4

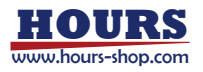

1.3 驱动卸载

1.3.1 一键卸载:

双击 uninstall.exe 或 uninstall2.exe 文件, 出现以下界面, 卸载成功后 cmd 界面 消失。

注意:使用该方法,仅能卸载 txn62x64 文件夹下的驱动,若安装的驱动不在该指定路径下,

请手动卸载驱动。

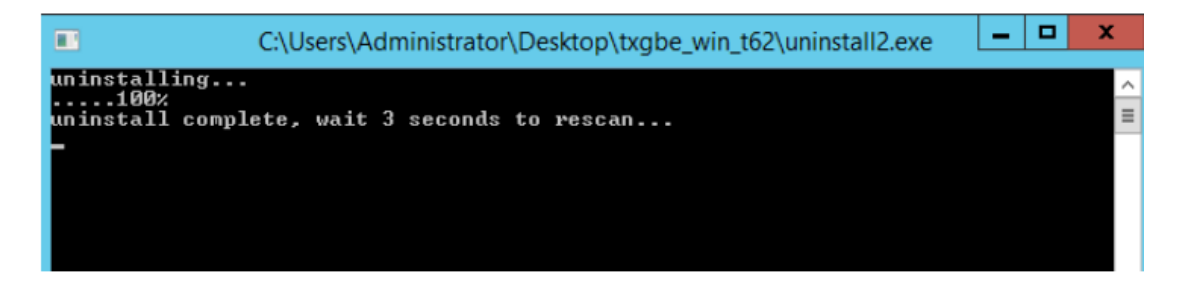

#### 1.3.2 手动卸载:

打开设备管理器 Device Manager, 在网络适配器 Network Adapters 中找到网迅千

兆网卡 Wangxun(R) Ethernet Sever Adapter Raptor-1000 #4, 单击右键, 选择卸载

Uninstall.

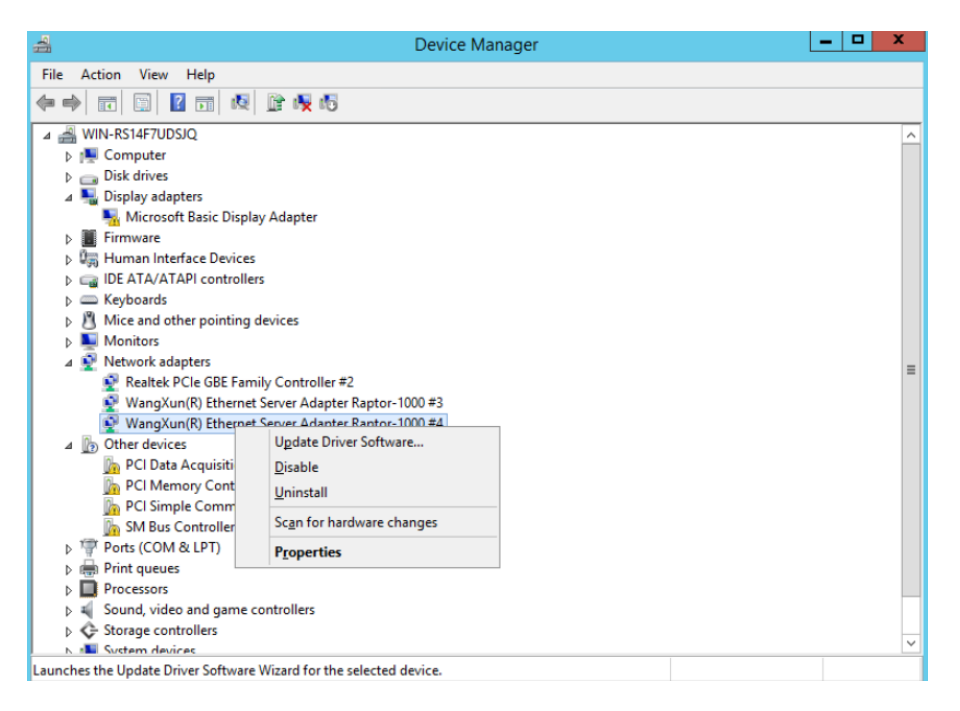

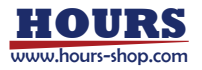

在提示框中勾选删除该设备的驱动软件 Delete the driver software for this device,

单击 OK。

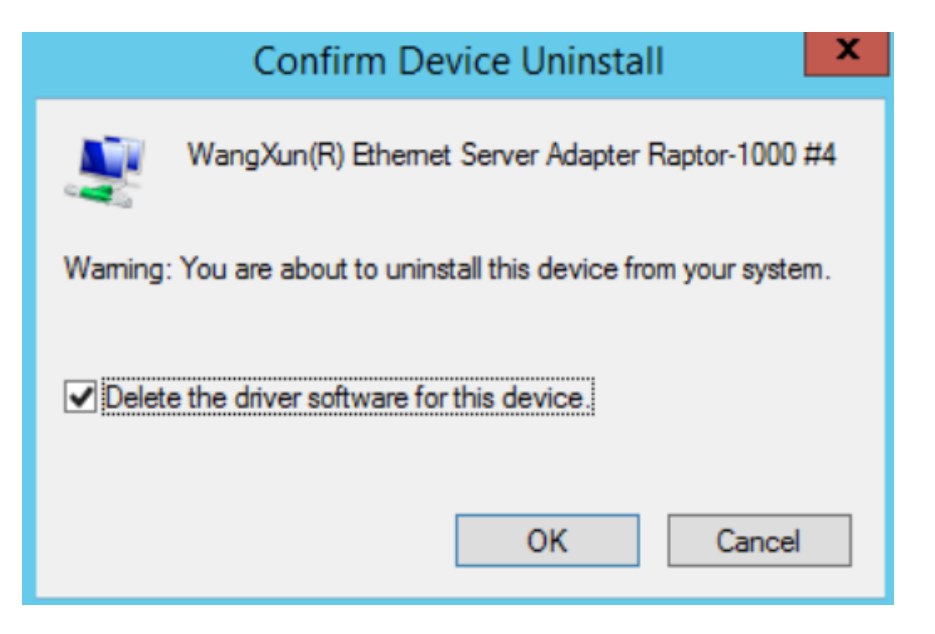

打开设备管理器,单击右键,选择扫描硬件改动 Scan for hardware changes,可看

到网络适配器 Network Adapters 中,该设备网口上的驱动已被成功卸载。

重复上述步骤,即可卸载该设备上其他网口的驱动。

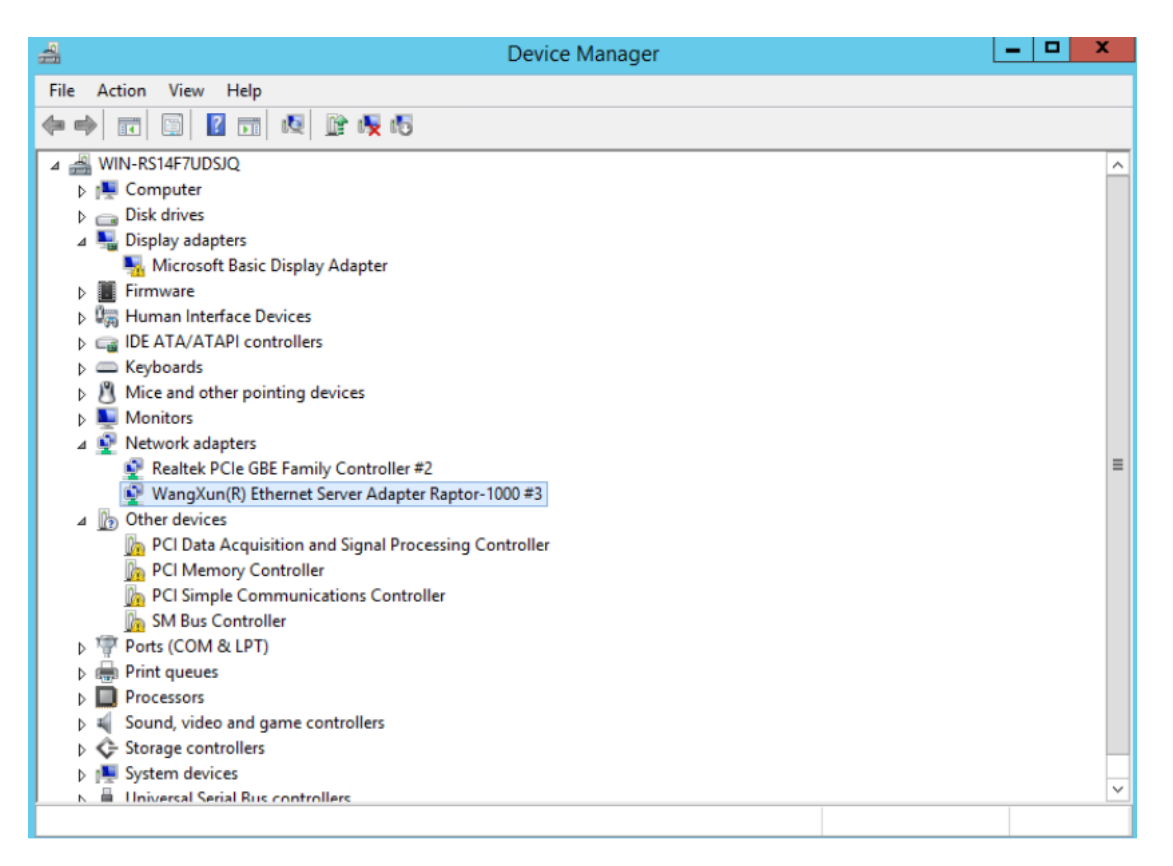

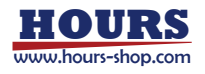